# SD303EVK / SD307EVK LMH0303 / LMH0307 Evaluation Board User Guide

National Semiconductor EVK User Manual

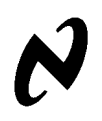

February 3, 2010

## Overview

The SD303/SD307 Evaluation Kit (EVK) enables evaluation of the LMH0303 3G/HD/SD SDI Cable Driver with Cable Detect or the LMH0307 3G/HD/SD SDI Dual Cable Driver with Cable Detect. A graphical user interface allows managing the SMBus registers of the LMH0303 or LMH0307 device.

# Evaluation Kit (SD303EVK / SD307EVK) Contents

The EVK contains the following parts:

- SD303/SD307 EVK board assembly with either the LMH0303 or LMH0307 cable driver
- USB cable
- SD303/SD307 EVK User Guide

## **Evaluation Board Description**

The evaluation board comes in two versions, depending on the cable driver installed:

- 1) SD303 with the LMH0303 cable driver
- 2) SD307 with the LMH0307 dual cable driver

The two cable drivers share the same evaluation board (SD303/SD307). The SD303/SD307 evaluation board silk screen shows the LMH0307 pin name terminology. Table 1 shows the pin name differences between the LMH0307 and LMH0303. The LMH0303 has a single output channel, SDO/SDO. The LMH0307 has that same output channel and refers to it as SDO0/SDO0. In addition, the LMH0307 adds a second output channel: SDO1/SDO1.

| Reference | LMH0307 Name | LMH0307 Description         | LMH0303 Name | LMH0303 Description   |
|-----------|--------------|-----------------------------|--------------|-----------------------|
| J3        | SDO0         | Channel 0 true output       | SDO          | True output           |
| J4        | SDOD         | Channel 0 complement output | SDO          | Complement output     |
| J5        | SDO1         | Channel 1 true output       |              |                       |
| J6        | SDO1         | Channel 1 complement output |              |                       |
| D9        | TF0P         | SDO0 Termination Fault      | TFP          | SDO Termination Fault |
| D10       | TF0N         | SDO0 Termination Fault      | TFN          | SDO Termination Fault |
| D8        | TF1P         | SDO1 Termination Fault      |              |                       |
| D7        | TF1N         | SDO1 Termination Fault      |              |                       |

## Table 1. LMH0307 and LMH0303 Pin Name Comparison

Figure 1 shows the SD303/SD307 evaluation board.

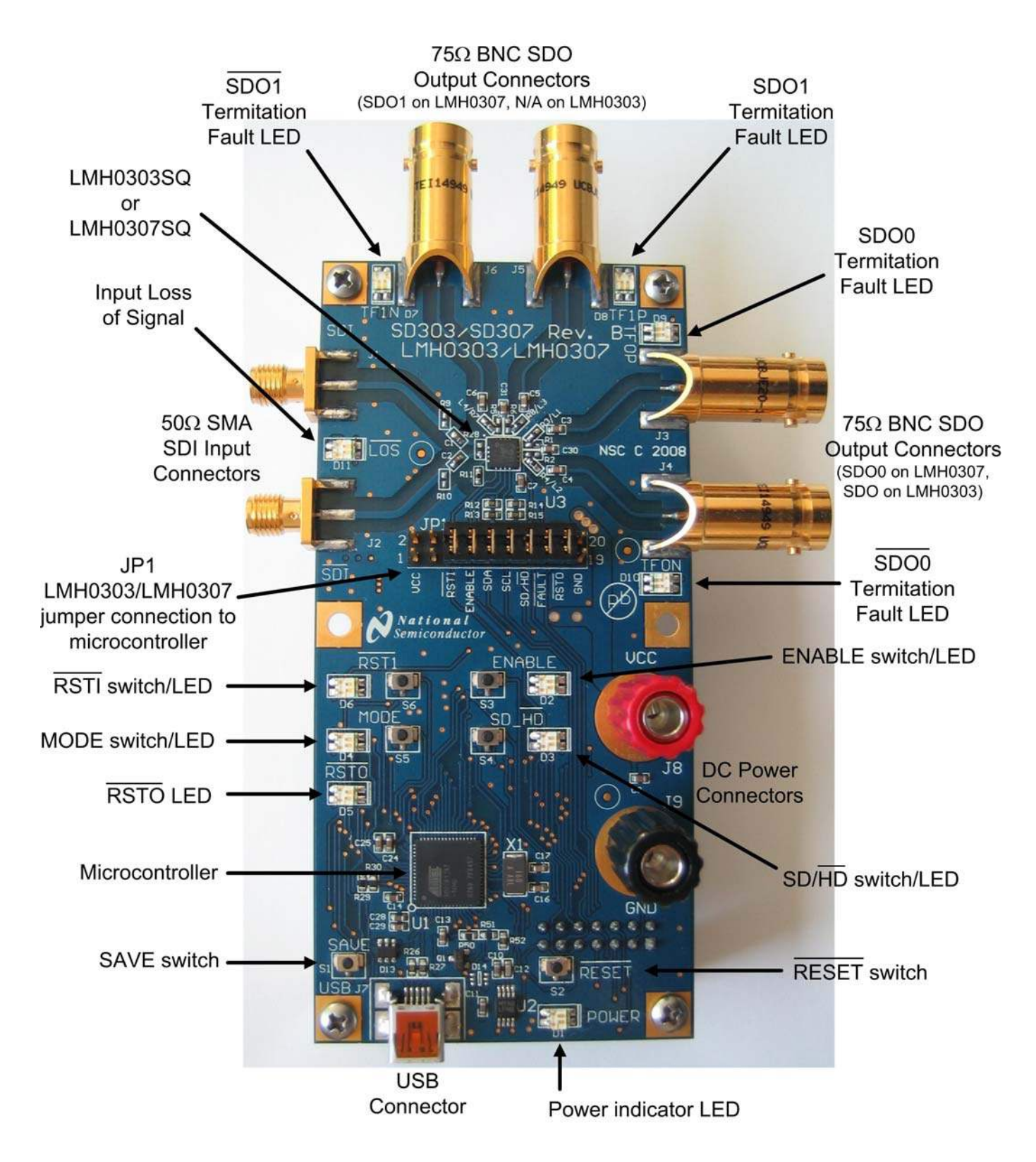

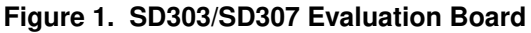

## **SDI Input and SDO Output**

The SDI input connectors (J1 and J2) are  $50\Omega$  SMA connectors. The SD303/SD307 is initially configured for  $100\Omega$  differential input. To configure the SD303/SD307 for  $50\Omega$  single-ended input, remove R28 and place  $49.9\Omega$  0402 resistors in R9 and R10. When using only one input, the other input should be terminated with a  $50\Omega$  SMA termination.

The SDO output connectors (J3 and J4 for the SD303; and J3, J4, J5, and J6 for the dual output SD307) are  $75\Omega$  BNC connectors. When using only one side of an output pair, the other side should be terminated with a  $75\Omega$  BNC termination. For example, when only using SDO0 on the LMH0307, SDO0 should be terminated with a  $75\Omega$  BNC termination.

## **DC Power Connectors and USB Connector**

The red and black binding posts (J8 and J9) provide power for the LMH0303/LMH0307 device, and the USB connection provides power for the remaining board functions, including the microcontroller and the LEDs. For proper operation, the SD303/SD307 should first be powered with a DC input voltage (between J8 and J9) of 3.3V ± 5% (3.6V maximum), and then the USB cable should be connected between the evaluation board and the PC. The POWER LED will flash Red while the board is powered from the 3.3 VDC supply alone, and then change to solid Green once the USB cable is connected to the PC. The POWER LED will remain Green as long as the board is powered correctly.

## JP1 – LMH0303/LMH0307 Jumper Connection to Microcontroller

A jumper block should be placed on JP1 to connect the LMH0303/LMH0307 pins to the microcontroller. The ALP software will not function correctly if this jumper block is not in place. Separate jumpers may be used, but they must be placed to connect the following pins of JP1: RSTI (pins 5-6), ENABLE (pins 7-8), SDA (pins 9-10), SCL (pins 11-12), SD/HD (pins 13-14), FAULT (pins 15-16), and RSTO (pins 17-18). This jumper block (or individual jumpers) may be removed to control the LMH0303/LMH0307 pins externally, but then the microcontroller will no longer be able to communicate with the cable driver.

## **Controls and Indicators**

#### ENABLE

The ENABLE push button switch controls ENABLE, and the ENABLE LED shows its state. The ENABLE LED is Green when the cable driver is enabled (ENABLE = 1), and Red when the cable driver is disabled (ENABLE = 0). When the cable driver is disabled, it enters a deep power down mode, and Termination Fault detection and LOS detection no longer function.

If the LOSEN register bit (bit 4 of register 05h) is set, then the cable driver can be disabled with LOS detection still functioning. With LOSEN set, LOS is combined with the ENABLE functionality. In this mode, disabling the device by pushing the ENABLE switch will still power down the device completely (including powering down Termination Fault detection and LOS detection), but if ENABLE is left active and the signal is removed from the input, the device will power down with the LOS detection still functioning. When the input signal is reapplied, the device will power back on.

## SD/HD

The SD/HD push button switch controls SD/HD, and the SD/HD LED shows its state. The SD/HD LED is Green when the cable driver is configured for HD/3G edge rates (SD/HD = 0), and Red when the cable driver is configured for SD edge rates (SD/HD = 1). The default setting for the SD/HD LED is Green for HD/3G edge rates.

## RSTI

The RSTI push button switch controls RSTI, and the RSTI LED shows its state. RSTI is used to reset the cable driver to its default register settings. The RSTI LED is Green during normal operation (RSTI = 1), and Red when the cable driver is held in reset (RSTI = 0). To reset the device, the RSTI switch must be pushed twice to fully toggle reset: once to put the device in reset mode (RSTI = 0), and again to resume normal operation (RSTI = 1) with the default register settings.

## RSTO

The RSTO LED shows the state of RSTO. The RSTO LED is normally Red to indicate RSTO = 0. RSTO is the reset output used when daisy chaining multiple cable drivers on the same SMBus. After writing a new device address to register 00h (the ID register), the RSTO LED changes to Green to indicate RSTO = 1. RSTO remains high until the device is reset with RSTI.

## **Termination Faults (TFxx)**

The Termination Fault LEDs show the state of the Termination Faults on the cable driver outputs. The Termination Fault LEDs are Green to indicate proper termination, Red to indicate improper or missing termination, and off to indicate the Termination Faults are not valid under the current cable driver conditions.

The cable driver must be enabled and must have a valid input signal in order to properly detect cable termination on the output. If no signal is detected and the LOS LED is Red, then the Termination Fault detectors (TF1P, TF1N, TF0P, and TF0N for the LMH0307) cannot determine the state of the output termination and the LEDs will be off. When a valid input signal is applied, the Termination Fault detectors will show the correct state of their termination. If the cable driver is disabled or if the output channel is powered down, the Termination Fault LEDs will be off.

## LŌŜ

The LOS LED shows the status of the input signal detector. The LOS LED is Green to indicate a valid input signal (LOS = 1), and Red when no signal is detected (LOS = 0). When the cable driver is disabled (ENABLE = 0), the LOS detection is disabled as well and the LOS LED will be Red to indicate no signal can be detected. If the LOS LED is Red, then the Termination Fault detection does not function and the TFxx LEDs are forced off.

With the LOSEN register bit (bit 4 of register 05h) set, the LOS detection may still function while the cable driver is disabled. In this mode, LOS is combined with the ENABLE functionality, and if the input signal is removed then the cable driver will power down but keep the LOS detection running. The device will power back on once an input signal is detected. (While in this mode, disabling the device by pushing the ENABLE switch will still power down the device completely, including powering down Termination Fault and LOS detection).

#### LEDs and Push Button Switches Summary

Table 2 shows a summary of the LEDs provided to assist the user in determining the configuration of the board, and Table 3 shows a summary of the push button switches provided to allow control of the board functions.

| LED | Reference | Default<br>after<br>Reset * | Function when GREEN              | Function when RED                                                                     | Function when OFF                                                                       |
|-----|-----------|-----------------------------|----------------------------------|---------------------------------------------------------------------------------------|-----------------------------------------------------------------------------------------|
| D1  | POWER     | Green                       | POWER=1, board powered           | When flashing Red, indicates<br>the 3.3 VDC supply is<br>connected but the USB is not | Board not powered                                                                       |
| D2  | ENABLE    | Green                       | ENABLE=1, device enabled         | ENABLE=0, device powered down                                                         | N/A                                                                                     |
| D3  | SD/HD     | Green                       | SD/HD=0, HD/3G mode              | SD/HD=1, SD mode                                                                      | N/A                                                                                     |
| D4  | MODE      | Off                         | N/A                              | N/A                                                                                   | No function, LED always off                                                             |
| D5  | RSTO      | Red                         | RSTO =1                          | RSTO =0                                                                               | N/A                                                                                     |
| D6  | RSTI      | Green                       | RSTI =1, normal operation        | RSTI =0, device held in reset                                                         | N/A                                                                                     |
| D7  | TF1N      | Off                         | TF1N=0, SDO1 properly terminated | TF1N=1, Termination Fault on SDO1                                                     | Termination Fault not valid<br>(channel is powered down or<br>no input signal detected) |
| D8  | TF1P      | Off                         | TF1P=0, SDO1 properly terminated | TF1P=1, Termination Fault on SDO1                                                     | Termination Fault not valid<br>(channel is powered down or<br>no input signal detected) |
| D9  | TF0P      | Off                         | TF0P=0, SDO0 properly terminated | TF0P=1, Termination Fault on SDO0                                                     | Termination Fault not valid<br>(channel is powered down or<br>no input signal detected) |
| D10 | TF0N      | Off                         | TF0N=0, SDO0 properly terminated | TF0N=1, Termination Fault on SDO0                                                     | Termination Fault not valid<br>(channel is powered down or<br>no input signal detected) |
| D11 | LOS       | Red                         | LOS =1, signal detected at input | LOS =0, no input signal detected                                                      | N/A                                                                                     |

## Table 2. SD303/SD307 LED Indicators

\* Shows the default value after the board is reset (or initially powered on) with no input signal.

## Table 3. SD303/SD307 Push Button Controls

| Control | Reference | Description                                                                                       |
|---------|-----------|---------------------------------------------------------------------------------------------------|
| S1      | SAVE      | No function.                                                                                      |
| S2      | RESET     | Push to completely reset the board, device, and ALP software.                                     |
| S3      | ENABLE    | Toggles ENABLE. Push to set ENABLE=0 and power down the device. Push again to set ENABLE=1        |
|         |           | and re-enable the device.                                                                         |
| S4      | SD/HD     | Toggles SD/HD. Push to set SD/HD=1 and enable SD mode. Push again to set SD/HD=0 and enable       |
|         |           | HD/3G mode.                                                                                       |
| S5      | MODE      | No function.                                                                                      |
| S6      | RSTI      | Toggles RSTI. Push once to set RSTI =0 and reset the device. Push again to set RSTI =1 and return |
|         |           | to normal operation following the reset.                                                          |

## **Software Setup**

## **System Requirements**

Operating System: Windows XP or Vista USB: 2.0

## Installation

Download the latest software from <u>http://www.national.com/analog/interface/sd303\_307evk</u>. Extract the ALPF\_monthdayyear\_major version\_minor version.exe" (ex. ALPF\_07312008\_125\_0016.exe) file to a temporary location that can be deleted later.

Make sure the evaluation board is not connected to the PC. The following installation instructions are for the Windows XP Operating System.

## Install the ALP software

Execute the ALP Setup Wizard program called "ALPF\_monthdayyear\_major version\_minor version.exe" (ex. ALPF\_07312008\_125\_0016.exe) that was extracted to a temporary location.

There are 7 steps to the installation once the setup wizard is started:

- 1. Select the "Next" button.
- 2. Select "I accept the agreement" and then select the "Next" button.
- 3. Select the location to install the ALP software and then select the "Next" button.
- 4. Select the location for the start menu shortcut and then select the "Next" button.
- 5. There will then be a screen that allows the creation of a desktop and Quick Launch icon. After selecting the desired choices select the "Next" button.
- 6. Select the "Install" button, and the software will then be installed to the selected location.
- 7. Uncheck "Launch Analog LaunchPAD" and select the "Finish" button. The ALP software will start if "Launch Analog LaunchPAD" is checked, but it will not be useful until the USB driver is installed.

Power on the SD303/SD307 evaluation board with a 3.3 VDC power supply. Numerous LEDs will turn on, and the POWER LED will flash Red. Connect the PC and the SD303/SD307 evaluation board together with the USB cable. The POWER LED will stop flashing, and the "Found New Hardware Wizard" will open on the PC. Proceed to the next section to install the USB driver.

#### Install the USB driver

There are 6 steps to install the USB driver:

- 1. Select "No, not at this time" then select the "Next" button.
- 2. Select "Install from a list or specific location" then select the "Next" button.
- 3. Select "Search for the best driver in these locations". Uncheck "Search removable media" and check "Include this location in the search".
- 4. Browse to the Install Directory which is typically located at "C:\Program Files\National Semiconductor Corp\Analog LaunchPAD\vx.x.x\Drivers" and select the "Next" button. Windows should find the driver.
- 5. Select "Continue Anyway".
- 6. Select the "Finish" button.

The software installation is complete. The POWER LED on the board should turn to solid Green. The ALP software may now be launched, as described in the next section.

# **Software Description**

## Startup

Make sure all the software has been installed and the hardware is powered on and connected to the PC. Execute "Analog LaunchPAD" from the start menu. The default start menu location is "Programs\National Semiconductor Corp\Analog LaunchPAD vx.x.x\Analog LaunchPAD".

The application should come up in the state shown below (for the LMH0307). If it does not, see "Trouble Shooting" at the end of this document.

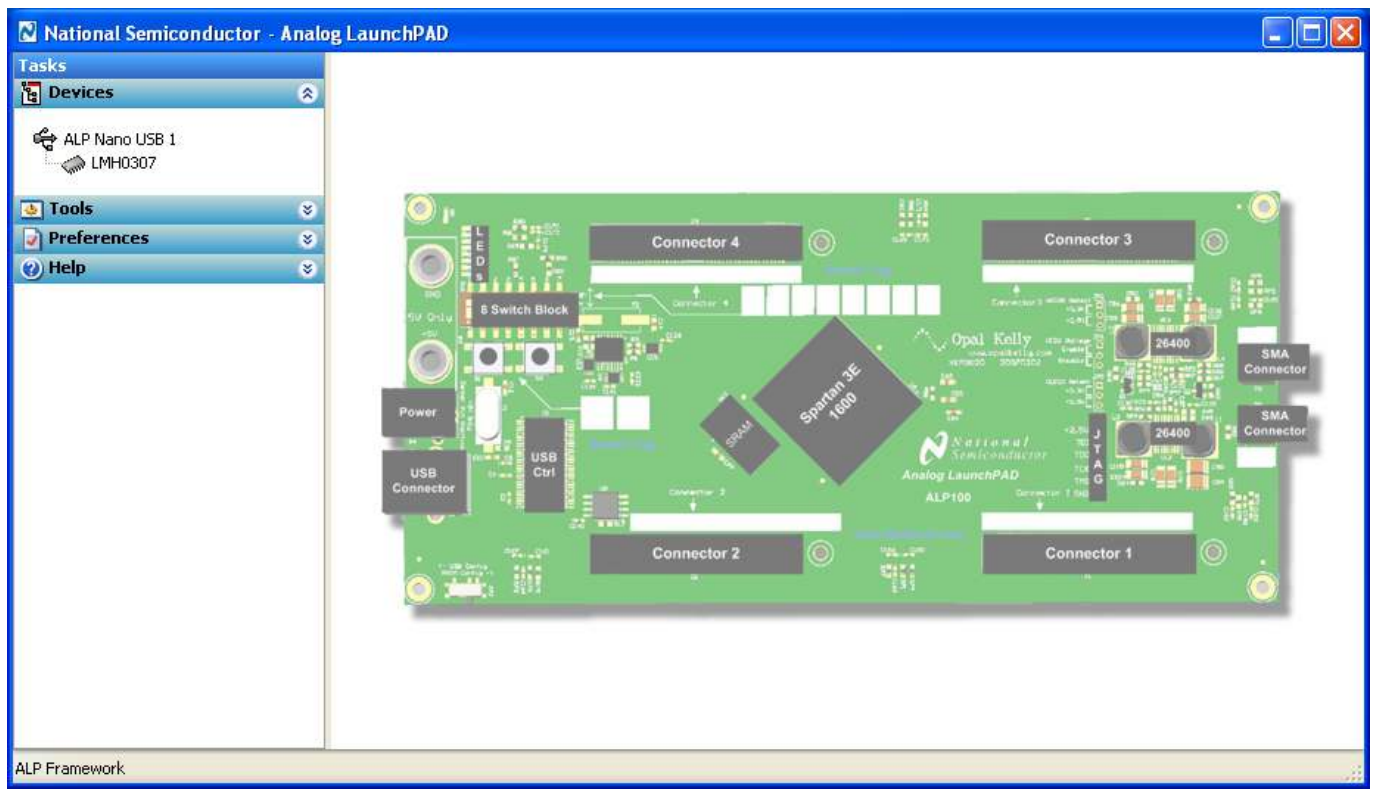

Figure 2. ALP Startup Screen for LMH0307

## LMH0303/LMH0307 Profiles

There are separate profiles for the LMH0303 and the LMH0307. The ALP software automatically detects which device is connected and configures the profile accordingly. There are four application tabs for the LMH0303/LMH0307 device.

## **Information Tab**

The Information tab is shown in Figure 3 (for the LMH0307).

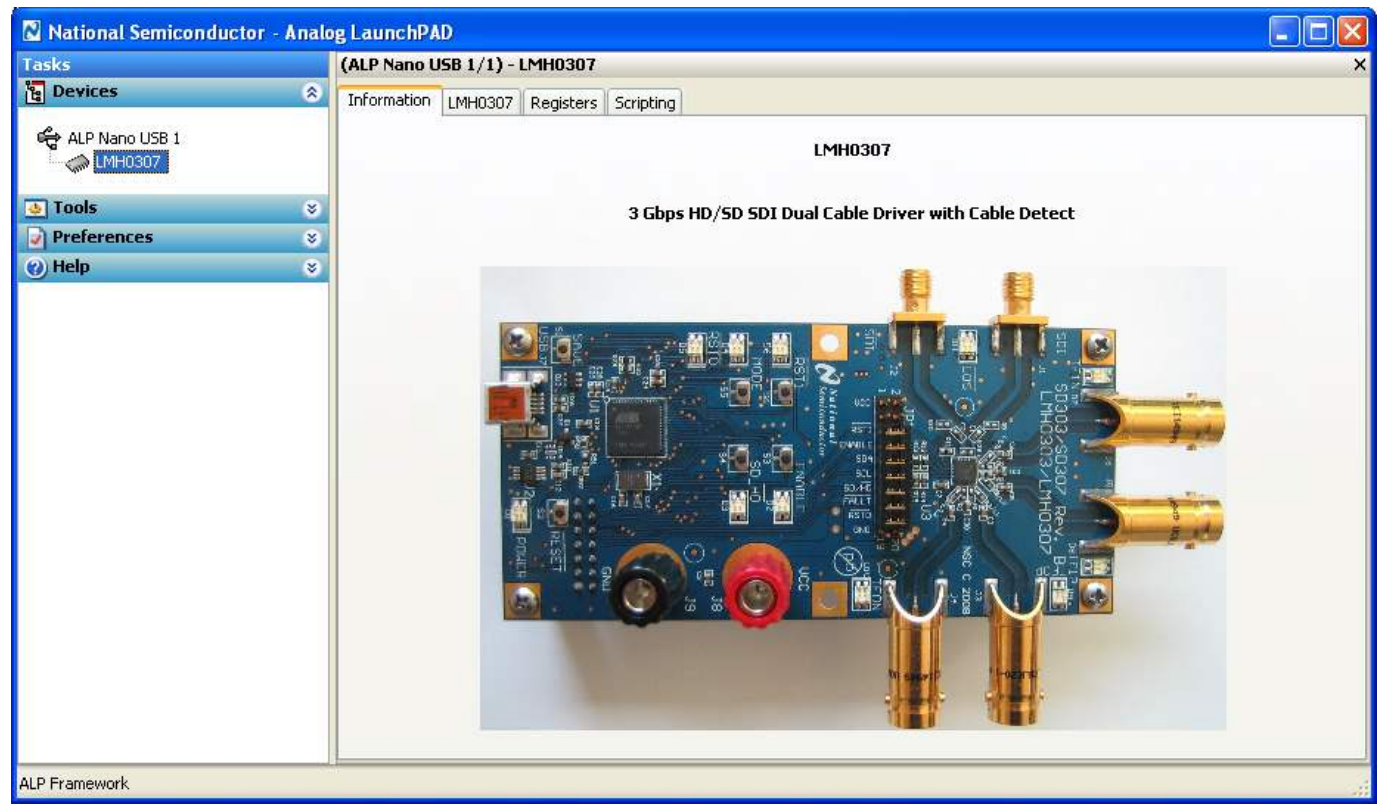

Figure 3. LMH0307 Information Tab

## LMH0303 and LMH0307 Tab

The LMH0303/LMH0307 tabs present a high level view of the cable driver. Figure 4 shows this tab for the LMH0307, and Figure 5 shows this tab for the LMH0303.

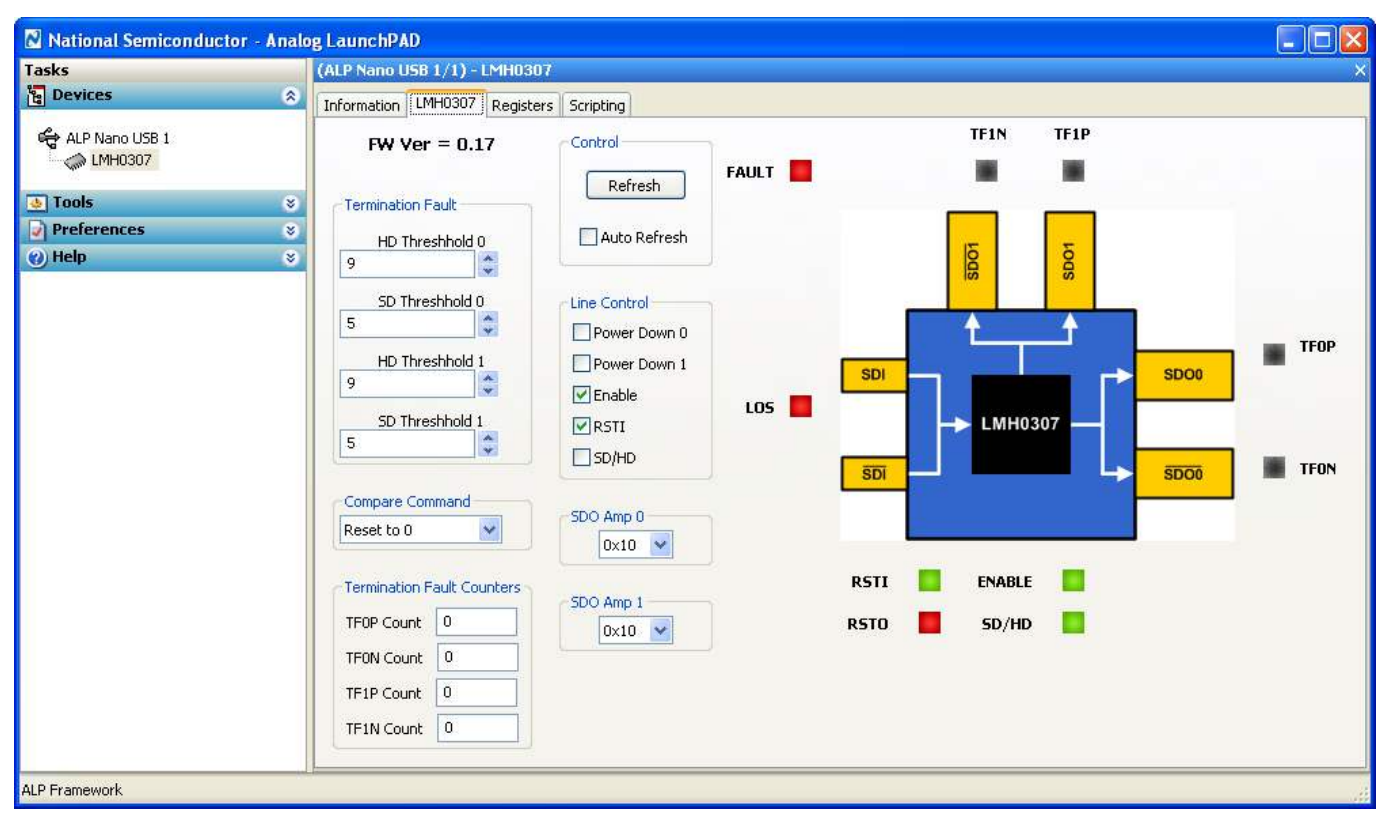

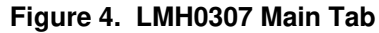

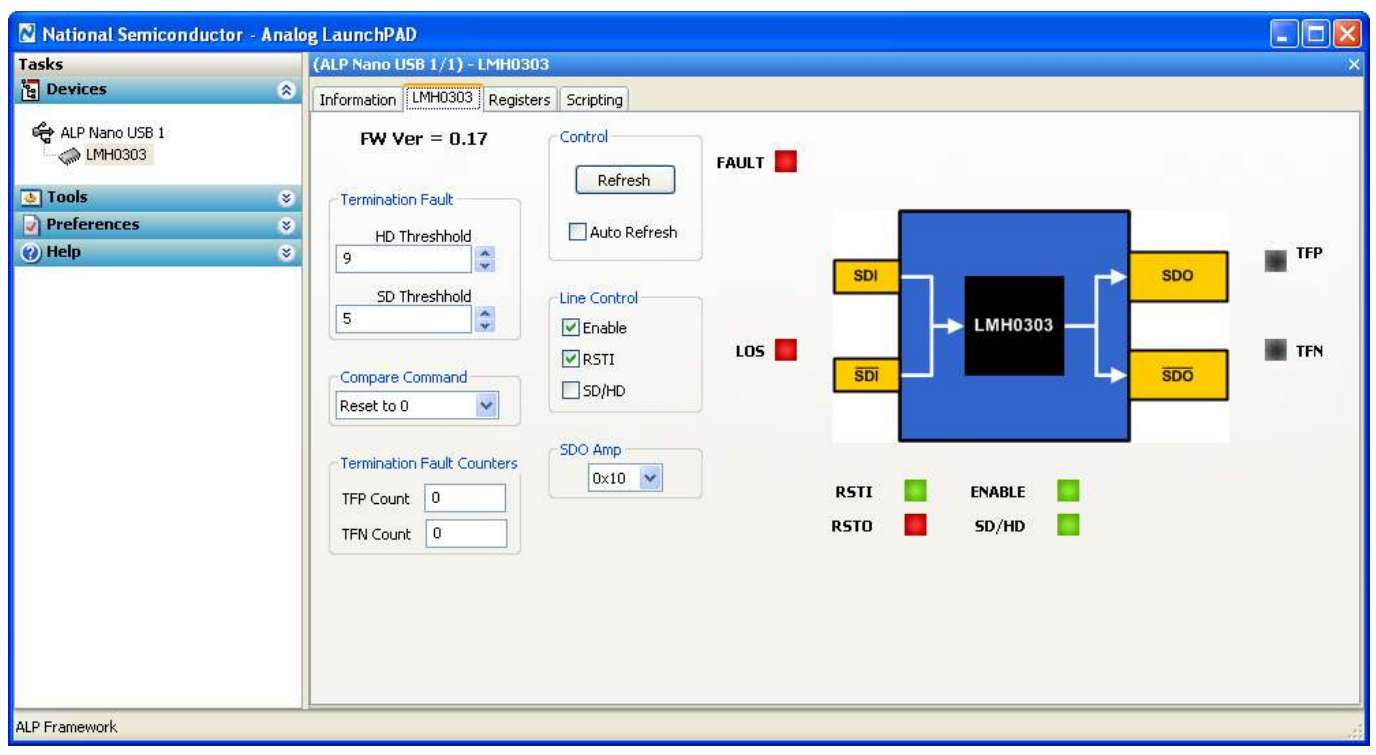

Figure 5. LMH0303 Main Tab

#### Firmware Version – FW Ver

FW Ver shows the version of the firmware installed on the evaluation board.

#### **Termination Fault**

These controls show the default configuration of the HD and SD Termination Fault Threshold registers and also provide the ability to change the thresholds. The LMH0307 has two pairs of Termination Fault Threshold registers – one HD/SD pair for each of its two output channels – as shown in Figure 4. The LMH0303 has only one HD/SD pair of Termination Fault Threshold registers for its single output channel, as can be seen in Figure 5.

Increasing the Termination Fault Threshold settings decreases the cable driver's sensitivity to Termination Faults. This is useful if the cable driver is indicating termination faults when the output appears to be properly terminated. Decreasing the Termination Fault Threshold settings increases the cable driver's sensitivity to Termination Faults which is useful for determining cable detection at the end of long cables.

#### **Compare Command and Termination Fault Counters**

Compare Command configures the CMPCMD section of the TEST register (08h) on the LMH0303 or LMH0307. The Termination Fault Counters reflect the current configuration of the TEST register CMPCMD bits.

The Termination Fault Counters provide an indication of how the cable driver is reading the Termination Faults based on the current Termination Fault Threshold settings. Perfectly terminated outputs should read back "0", and unterminated outputs should read back "31".

#### Control

#### Refresh

The Refresh button provides a manual refresh of the state from the evaluation board to the LMH0303/LMH0307 tab. Changes to the board will not be reflected in the LED icons and Line Control checkboxes on the LMH0303/LMH0307 tab until the Refresh button is pressed. This can be done automatically by using the Auto Refresh checkbox.

#### Auto Refresh Checkbox

The Auto Refresh checkbox provides an automatic refresh of the state from the evaluation board to the LMH0303/LMH0307 tab once per second. This provides automatic updating of the LED icons and Line Control checkboxes on the LMH0303/LMH0307 tab to reflect any board changes.

#### Line Control

#### Power Down 0 and 1 (LMH0307 only)

Power Down 0 and 1 checkboxes control the PD0 and PD1 power down bits (bits 5 and 6 in register 02h - MASK) and will selectively power down one or both of the output channels on the LMH0307.

#### Enable

The Enable checkbox controls the associated ENABLE pin on the LMH0303/LMH0307. Disabling or un-checking the Enable checkbox will force the LMH0303/LMH0307 into a deep power down mode.

#### RSTI

The RSTI checkbox controls the RSTI pin. This checkbox is checked for normal operation, and un-checked to put the cable driver in reset.

## SD/HD

The SD/HD checkbox controls the state of the SD/HD pin. This checkbox is un-checked by default to enable HD/3G mode. Enabling this checkbox sets the cable driver edge rates to SD mode.

### SDO Amp

The SDO Amp controls set the amplitude of the output driver(s). The LMH0307 has two independently configurable outputs (SDO0 and SD01) and the LMH0303 has a single configurable output (SDO). For the LMH0307, SDO Amp 0 configures the AMP0 bits in the OUTPUT0 register (04h), and SDO Amp 1 configures the AMP1 bits in the OUTPUT1 register (06h). For the LMH0303, SDO Amp configures the AMP bits in the OUTPUT register (04h).

The default amplitude setting is 0x10 for  $800 \text{ mV}_{P-P}$ . The output amplitude may be lowered to around  $720 \text{ mV}_{P-P}$  and increased to around  $880 \text{ mV}_{P-P}$  in roughly 5 mV increments.

#### **LED** Icons

The diagram of the LMH0303/LMH0307 device is framed by a number of colored LED icons that represent the LED state on the board. Note that either the Refresh button or the Auto Refresh checkbox must be used to update the LED icons in the LMH0303/LMH0307 tab to reflect any board changes.

## FAULT LED

The FAULT LED shows the current state of the FAULT pin. The FAULT LED is Green to indicate no faults are detected (FAULT = 1) and Red to indicate one or more faults have been detected (FAULT = 0). The Auto Refresh checkbox should be checked in order to actively monitor the state of the FAULT pin.

FAULT is triggered and set low for a Termination Fault on any output or the loss of signal on the input. FAULT is cleared and set high again when the faults have been removed by either terminating the outputs, applying the input signal, or changing the register settings in the MASK or DIRECTION registers.

## **Registers Tab**

The Registers tab displays all registers for the LMH0303 or LMH0307. Figure 6 shows the Registers tab for the LMH0307. The Value field indicates the value of the currently selected register.

| 🛛 National Semiconductor | r - Analog LaunchPAD                             |         |
|--------------------------|--------------------------------------------------|---------|
| Tasks                    | (ALP Nano USB 1/1) - LMH0307                     | ×       |
| e Devices                | Information LMH0307 Registers Scripting          |         |
| ALP Nano USB 1           | Value: 2E Apply Refresh All Verbose Descriptions |         |
| 💩 Tools                  | 🖇 👩 0x00 - ID 😵                                  | Display |
| Preferences              | 😻 🕼 0x01 - STATUS 😵                              |         |
| 🕐 Help                   | 😵 🗱 0x02 - MA5K 😵                                | Load    |
|                          | 🗱 0x03 - DIRECTION 😵                             | Sava    |
|                          | 🗱 0x04 - OUTPUT0 😵                               | Jave    |
|                          | 😫 0x05 - OUTPUTOCTRL 😵                           |         |
|                          | 🗱 0x06 - OUTPUT1 😵                               |         |
|                          | 😫 0x07 - OUTPUTICTRL 😵                           |         |
|                          | 😫 0x08 - TEST 😵                                  |         |
|                          | 😫 0x09 - REV 😵                                   |         |
|                          | 😫 0x0A - TF0PCOUNT 😵                             |         |
|                          | 😫 0x0B - TFONCOUNT 😵                             |         |
|                          | 😫 0x0C - TF1PCOUNT 😵                             |         |
|                          | 😫 0x0D - TF1NCOUNT 😵                             |         |
|                          |                                                  |         |
|                          |                                                  |         |
|                          |                                                  |         |
|                          |                                                  |         |
|                          |                                                  |         |
| ALP Framework            | 1                                                |         |

Figure 6. LMH0307 Registers Tab

Each register can be examined in detail by either double clicking on the desired registers fold bar (with the address and the register name, e.g. 0x00 - ID) or by single clicking the icon at the right of the fold bar (two inverted carats).

The Refresh button will re-read the currently selected register and the Refresh All will read all registers in the device. Changes may be made to the registers by checking or un-checking the individual register bits or typing in a new register value in the Value field. After setting the appropriate register value, the Apply button must be pressed to apply the changes. The detailed view of the STATUS register is shown in Figure 7 with Verbose Descriptions checked and Figure 8 with Verbose Descriptions un-checked.

| Fasks          | (ALP Nano USB 1/1) - LMH0307                                                                                  |   |         |
|----------------|----------------------------------------------------------------------------------------------------|---|---------|
| 🔁 Devices      | Information LMH0307 Registers Scripting                                                                       |   |         |
| ALP Nano USB 1 | Value: 00 Apply Refresh Refresh All Verbose Descriptions                                                      |   |         |
| 💩 Tools        | 8 0x00 - ID                                                                                                   | 8 | Display |
| Preferences    | 8 0x01 - STATUS                                                                                               | ۲ |         |
| )) Help        | Bit/s) Type Default Name Description                                                                          |   | Load    |
|                | 7 6 5 R 0x0 Reserved Reserved.                                                                                |   | Save    |
|                | 4 R 0x0 TF1N Termination Fault for #SDI.<br>0: No Termination Fault Detected<br>1: Termination Fault Detected |   |         |
|                | 3 R 0x0 TF1P Termination Fault for SDI.<br>0: No Termination Fault Detected<br>1: Termination Fault Detected  |   |         |
|                | 2 R 0x0 TF0N Termination Fault for #SDI.<br>0: No Termination Fault Detected<br>1: Termination Fault Detected |   |         |
|                | 1 R 0x0 TF0P Termination Fault for SDI.<br>0: No Termination Fault Detected<br>1: Termination Fault Detected  |   |         |
|                | 0 🗌 R 0x0 LOS Loss Of Signal (#LOS) detect at input.<br>0: No Signal Detected<br>1: Signal Detected           |   |         |
|                | 4월 0x02 - MASK                                                                                                | 8 |         |
|                | 😫 0x03 - DIRECTION                                                                                            | 8 | ~       |

Figure 7. LMH0307 Registers Tab with Verbose Descriptions

| 🛛 National Semiconductor - | Analog LaunchPAD                                 |   |   |         |
|----------------------------|--------------------------------------------------|---|---|---------|
| Tasks                      | (ALP Nano USB 1/1) - LMH0307                     |   |   | ×       |
| 🔁 Devices                  | Information LMH0307 Registers Scripting          |   |   | ^       |
| ALP Nano USB 1             | Value: 00 Apply Refresh All Verbose Descriptions |   |   |         |
| 💩 Tools                    | 😵 🕼 0x00 - ID                                    | ۲ | ~ | Display |
| Preferences                | 😵 📖 0x01 - STATUS                                | ۲ |   |         |
| 🕐 Help                     | Bit(s) Name                                      |   |   | Load    |
|                            | 7 6 5 Reserved                                   |   |   | Save    |
|                            | 4 TF1N                                           |   |   |         |
|                            | 3 TF1P                                           |   |   |         |
|                            | 2 TFON                                           |   |   |         |
|                            | 1 TFOP                                           |   |   |         |
|                            | 0 🗌 LOS                                          |   |   |         |
|                            | (2) Ox02 - MASK                                  | * |   |         |
|                            | 🗱 0x03 - DIRECTION                               | ۲ |   | ~       |
| ALP Framework              |                                                  |   |   |         |

Figure 8. LMH0307 Registers Tab without Verbose Descriptions

The Display button provides another view of the register set and is depicted in Figure 9. The Display dialog supports the Windows copy command (Ctrl+c).

| Registe                                                                                                    | r Displ                                                                      | ay - ALP Nano U                                                                                                    | 5B 1 - LMI  | <del>10307,</del> C | onnecto | r 1 |  | × |
|----------------------------------------------------------------------------------------------------|------------------------------------------------------------------------------|----------------------------------------------------------------------------------------------------|-------------|---------------------|---------|-----|--|---|
| Register                                                                                                    | Display                                                                      | - ALP Nano USB 1 - I                                                                                                    | MH0307, Cor | nnector 1           |         |     |  |   |
| Register<br>0×0000<br>0×0001<br>0×0002<br>0×0004<br>0×0006<br>0×0007<br>0×0008<br>0×0009<br>0×0008<br>0×0000<br>0×0000 | Data<br>0x2E<br>0x00<br>0x00<br>0x90<br>0x90<br>0x90<br>0x02<br>0x00<br>0x00 | Name<br>ID<br>STATUS<br>MASK<br>DIRECTION<br>OUTPUT0<br>OUTPUT0CTRL<br>OUTPUT1<br>TEST<br>REV<br>TF0PCOUNT<br>TF0PCOUNT<br>TF1PCOUNT<br>TF1NCOUNT |             |                     |         |     |  |   |
|                                                                                                    |                                                                              |                                                                                                    |             | 0                   | ĸ       |     |  |   |

Figure 9. LMH0307 Register Display

The Load and Save buttons provide a handy mechanism for restoring or saving the register set external to the evaluation board.

# **Cable Driver Output Waveform**

## **Test Conditions**

The SDO0 output of the LMH0307 on the SD307 is observed in the following example. The input signal is a 2.97 Gbps PRBS10 from the Agilent 86130A 3.6G BERT. The input signal is connected differentially to the SDI SMA inputs on the evaluation board with matched 3' SMA cables. The LMH0307 is running in HD/3G mode (SD/HD=0). The SDO0 output is connected through 1m of Belden 1694A cable to the TCA75 input module on the Tektronix DSA 71254 12.5 GHz Oscilloscope. SDO0 is terminated with a 75 $\Omega$  BNC terminator.

## **Test Results**

Figure 8 shows the typical SDO0 output waveform from the LMH0307.

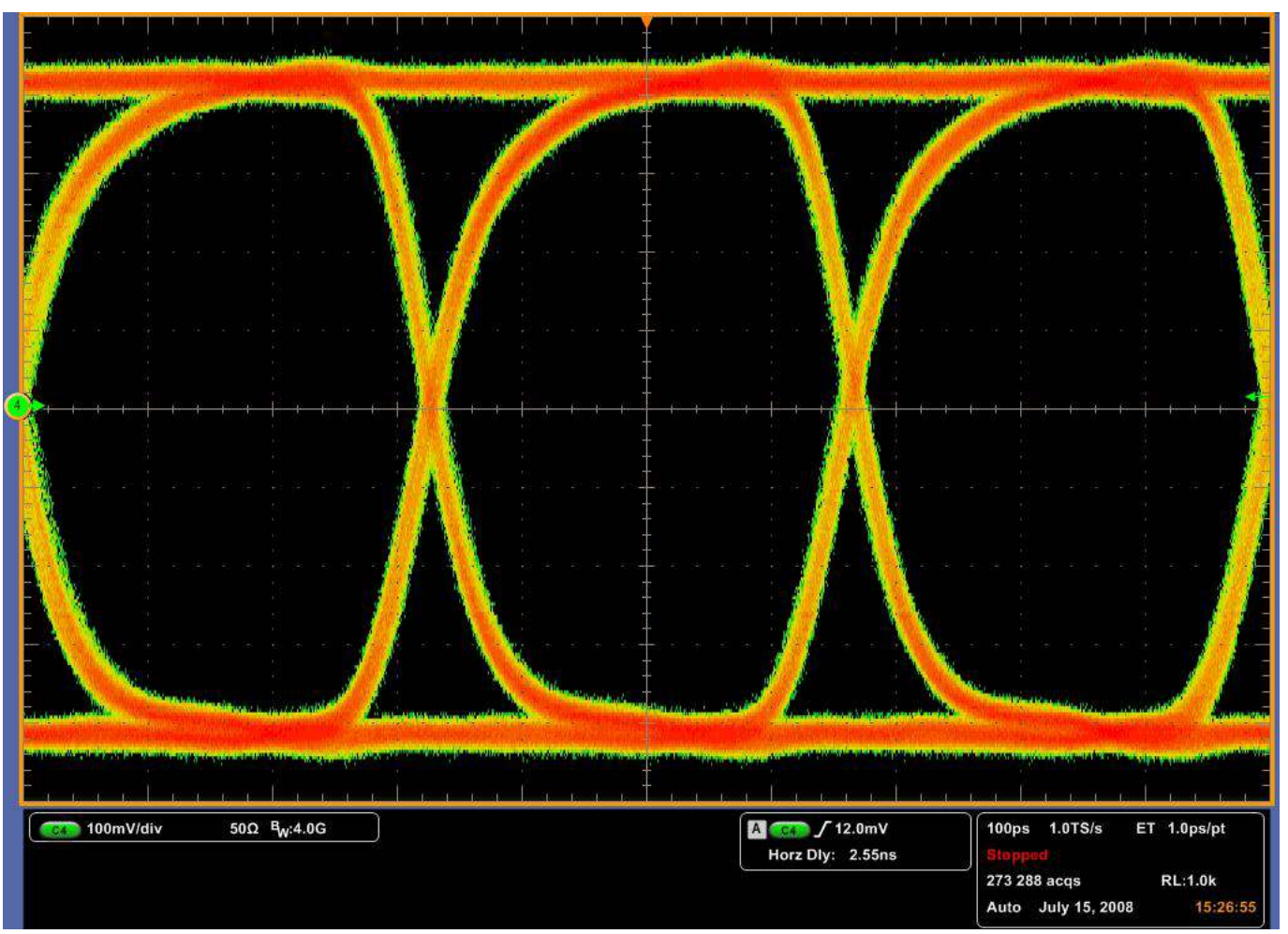

Figure 10. LMH0307 SDO0 Output Waveform at 2.97 Gbps

# **Trouble Shooting**

If the following window (Figure 11) opens after starting the ALP software, double check the hardware setup.

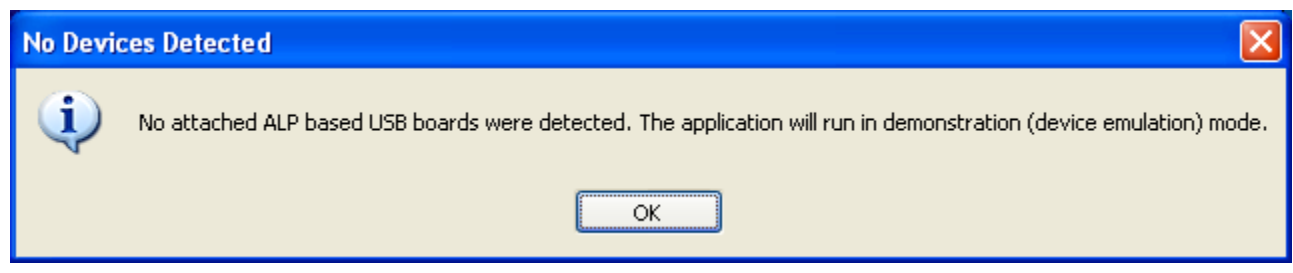

Figure 11. Analog LaunchPAD No Devices Error

It may also be that the USB driver is not installed. Check the device manager. There should be an "NSC ALP Nano Atmel" device under the "Universal Serial Bus Controllers" as shown below in Figure 12.

| 📇 Device Manager                                                                                                    |   |
|----------------------------------------------------------------------------------------------------|---|
| Eile <u>A</u> ction <u>V</u> iew <u>H</u> elp                                                                                                    |   |
| $\leftarrow$ $\rightarrow$ III $\cong$ $\textcircled{a}$ $\textcircled{a}$ $\bigotimes$ $\ggg$ $\ggg$ $\bigotimes$                                                                                                    |   |
| 🗄 🖉 Ports (COM & LPT)                                                                                                    | ^ |
| <del>T</del>                                                                                                    |   |
| E SM Driver                                                                                                    |   |
| E Sound, video and game controllers                                                                                                    |   |
| E System devices                                                                                                    |   |
| Energy Universal Serial Bus controllers                                                                                                    |   |
|                                                                                                    |   |
| Total/D) ICHS Earnig LISE Universal Host Controller - 2830                                                                                                    |   |
| → Intel(R) ICH8 Family USB Universal Host Controller - 2000                                                                                                    |   |
| → Intel(R) ICH8 Family USB Universal Host Controller - 2832                                                                                                    | - |
| → Intel(R) ICH8 Family USB Universal Host Controller - 2834                                                                                                    |   |
| Finder (R) ICH8 Family USB Universal Host Controller - 2835                                                                                                    |   |
| Intel(R) ICH8 Family USB2 Enhanced Host Controller - 2836                                                                                                    |   |
| Intel(R) ICH8 Family USB2 Enhanced Host Controller - 283A                                                                                                    |   |
| NSC ALP Nano Atmel                                                                                                    |   |
| Sierra Wireless MC5725 Device                                                                                                    | = |
| usb Root Hub                                                                                                    |   |
| 🥰 USB Root Hub                                                                                                    |   |
| Sector Sector Se |   |
| Sector Sector Se |   |
| ିଙ୍କି USB Root Hub                                                                                                    |   |
| ାଙ୍କୁ USB Root Hub                                                                                                    |   |
| ାନ୍ତି USB Root Hub                                                                                                    | ~ |
|                                                                                                    |   |

Figure 12. Windows XP, Analog LauchPAD USB Driver

The software should start with only "LMH0303" or "LMH0307" in the "Devices" pull down menu. If there are more devices then the software is most likely in demo mode. When the ALP is operating in demo mode there is a "(Demo Mode)" indication in the lower left of the application status bar as shown in Figure 13.

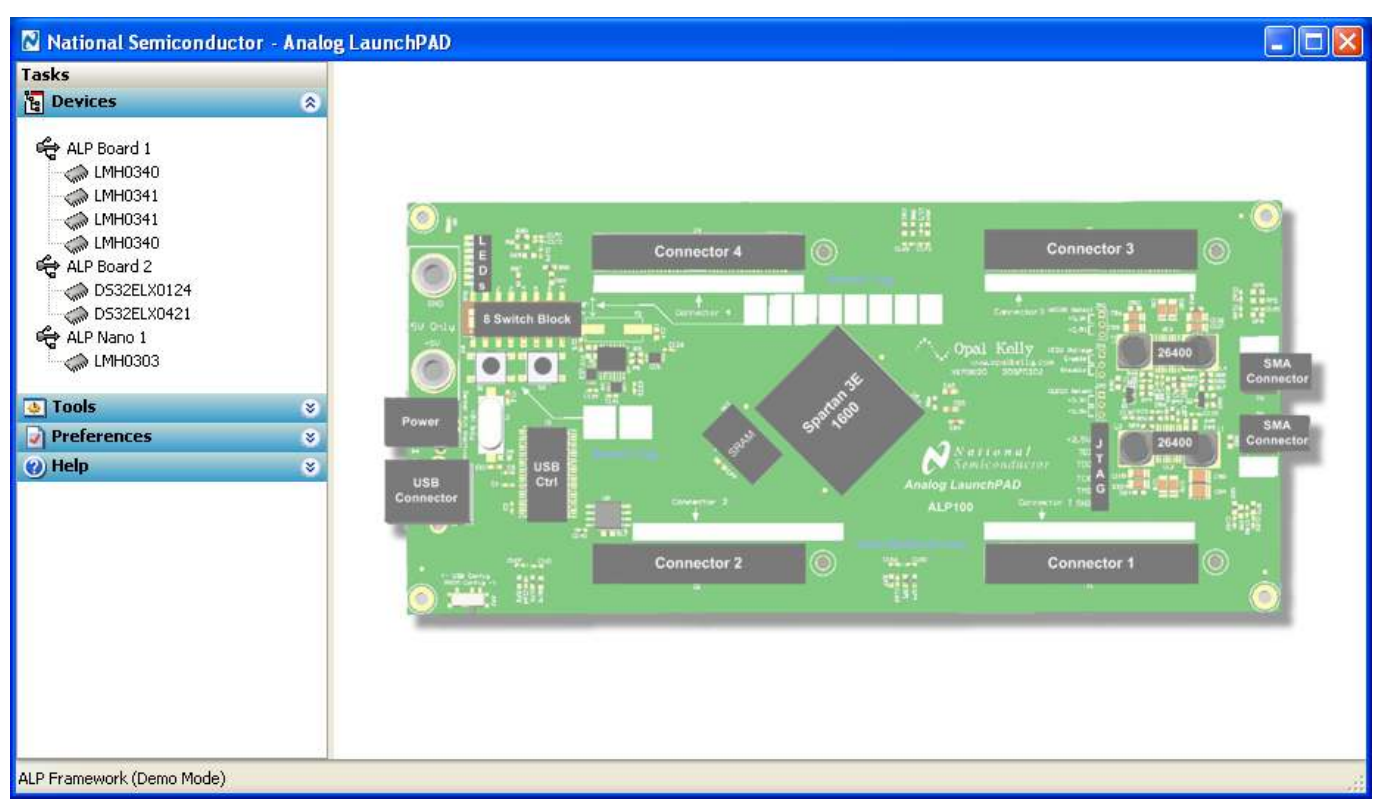

Figure 13. Analog LaunchPAD in Demo Mode

Disable the demo mode by selecting the "Preferences" pull down menu and un-checking "Enable Demo Mode".

| <ul> <li>Tools</li> <li>Preferences</li> </ul> | *<br>* |
|------------------------------------------------|--------|
| Enable Demo Mode                               |        |
| 🕐 Help                                         | ۲      |

Figure 14. Analog LaunchPAD Preferences Menu

After demo mode is disabled, the ALP software will poll the ALP hardware. The ALP software will update and have only "LMH0303" or "LMH0307" under the "Devices" pull down menu.

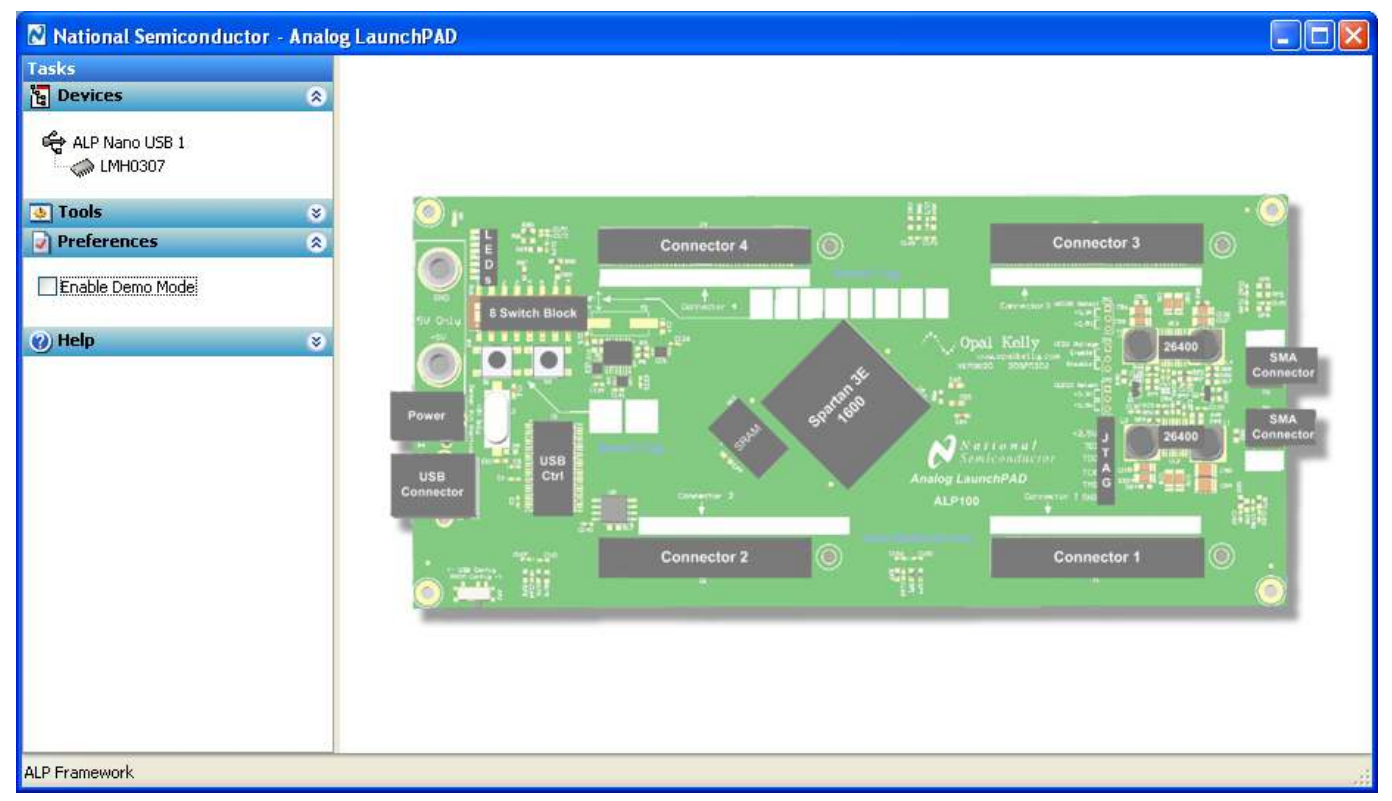

Figure 15. Analog LaunchPAD Screen with Demo Mode Off

# **Bill of Materials**

| Reference Designator                                | Qty | Description                                   | Manufacturer            | Manufacturer Part No. |
|-----------------------------------------------------|-----|-----------------------------------------------|-------------------------|-----------------------|
| C1, C2                                              | 2   | 1uF Capacitor Ceramic 10V, 20%, X5R, 0402     | Panasonic               | ECJ-0EB1A105M         |
| C3, C4, C5, C6, C10, C11,<br>C14, C24, C26, C28     | 10  | 4.7uF Capacitor Ceramic 6.3V, 20%, X5R, 0603  | Panasonic               | ECJ-1VB0J475M         |
| C7. C25. C27. C29                                   | 4   | 100pF Capacitor Ceramic 50V, 5%, C0G, 0603    | Panasonic               | ECJ-1VC1H101J         |
| C8, C30, C31                                        | 3   | 0.1uF Capacitor Ceramic 50V, 10%, X7R, 0603   | Panasonic               | ECJ-1VB1H104K         |
| C9                                                  | 1   | 10uF Capacitor Ceramic 6.3V, 20%, X5R, 0603   | Panasonic               | ECJ-1VB0J106M         |
|                                                     |     | 0.033uF Capacitor Ceramic 50V, 10%, X7R,      |                         |                       |
| C12<br>C13 C15 C20 C21 C22                          | 1   | 0603                                          | Panasonic               | ECJ-1VB1H333K         |
| C23                                                 | 6   | 1uF Capacitor Ceramic 16V, 10%, X5R, 0603     | Panasonic               | ECJ-1VB1C105K         |
| C16, C17                                            | 2   | 12pF Capacitor Ceramic 50V, 5%, C0G, 0603     | Panasonic               | ECJ-1VC1H120J         |
| C18, C19                                            | 2   | 220nF Capacitor Ceramic 10V, 10%, X5R, 0603   | Panasonic               | ECJ-1VB1A224K         |
| D1, D2, D3, D4, D5, D6,<br>D7, D8, D9, D10, D11     | 11  | BiColored LED (Green, Bed)                    | LITE-ON                 | LTST-C155KGJBKT       |
| D13                                                 | 1   | Bidrectional ESD Transient Supressor, SOT23-6 | COMCHIP                 | CEBS0624V-G           |
| D14                                                 | 1   | Diode Schottkey Array 40V SOT363              | Diodes Inc              | BAS40DW-05-7-F        |
| J1. J2                                              | 2   | SMA Connector (Edge Launch)                   | Johnson Components      | 142-0701-851          |
| J3, J4, J5, J6                                      | 4   | 75 ohm BNC (Edge Launch)                      | Trompeter               | UCBJE20-1             |
| J7                                                  | 1   | USB Mini-B Recept. B/A. 5POS                  | Molex                   | 54819-0572            |
| J8                                                  | 1   | Binding Post (Banana Jack) Red                | Emerson                 | 111-0702-001          |
| J9                                                  | 1   | Binding Post (Banana Jack) Black              | Emerson                 | 111-0703-001          |
| JP1                                                 | 1   | 10x2 Header, 0.100" spacing                   | Tyco Electronics        | 87215-7               |
| JP2                                                 | 1   | 7x2 Header, 0.100" spacing                    | Tyco Electronics        | 87215-4               |
| L1. L2. L3. L4                                      | 4   | 6.8nH Inductor, 0402                          | Murata                  | LQP15MN6N8B02D        |
| Q1                                                  | 1   | MOSFET, P-Ch, 12V, 4.3A, SOT-23               | International Rectifier | IRLML6401TRPBF        |
| R1, R2, R3, R4, R5, R6,<br>R7, R8                   | 8   | 75 ohm Resistor 1%, 1/16W, 0402               | ROHM                    | MCR01MZPF75R0         |
| R11                                                 | 1   | 750 ohm Resistor 1%, 1/16W, 0402              | Vishay                  | CRCW0402750RFKED      |
| R12, R13, R14, R15, R32,<br>R33, R34, R35, R36, R37 | 10  | 10k ohm Resistor 5%, 0.1W, 0603               | ROHM                    | MCR03EZPJ103          |
| R16, R18, R20, R22, R24,<br>R40, R42, R44, R46, R48 | 10  | 300 ohm Resistor 5%, 0.1W, 0603               | ROHM                    | MCR03EZPJ301          |
| R17, R19, R21, R23, R25,<br>R39 R41 R43 R45 R47     |     |                                               |                         |                       |
| R49                                                 | 11  | 270 ohm Resistor 5%, 0.1W, 0603               | ROHM                    | MCR03EZPJ271          |
| R26, R27                                            | 2   | 22 ohm Resistor 5%, 1/10W, 0603               | ROHM                    | MCR03EZPJ220          |
| R28                                                 | 1   | 100 ohm Resistor 1%, 1/16W, 0402              | ROHM                    | MCR01MZPF1000         |
| R29, R31                                            | 2   | 16.5k ohm Resistor 1% 0.1W, 0603              | ROHM                    | MCR03EZPFX1652        |
| R30                                                 | 1   | 36.5k ohm Resistor SMD 1%, 0.1W, 0603         | ROHM                    | MCR03EZPFX3652        |
| R38                                                 | 1   | 300 ohm Resistor SMD 1%, 1/16W, 0402          | ROHM                    | MCR01MZPF3000         |
| R50                                                 | 1   | 52.3k ohm Resistor SMD 1%, 0.1W, 0603         | ROHM                    | MCR03EZPFX5232        |
| R51                                                 | 1   | 2.74k ohm Resistor 0603 1%, 0.1W, 0603        | ROHM                    | MCR03EZPFX2741        |
| R52                                                 | 1   | 100k ohm Resistor 5%, 1/10W, 0603             | ROHM                    | MCR03EZPJ104          |
| S1, S2, S3, S4, S5, S6                              | 6   | Switch, Tactile, SPST w/GND, SMD              | Omron Electronics Inc   | B3U-1100P             |
| U1                                                  | 1   | AVR 8-bit Microcontroller, 128K, 64QFN        | Atmel                   | AT90USB1287-16MU      |
| U2                                                  | 1   | Regulator, LDO, 300mA, 3.3V, 8MSOP            | National Semiconductor  | LP3981IMM-3.3/NOPB    |
| U3                                                  | 1   | LMH0307 3G SDI Dual Cable Driver, LLP16       | National Semiconductor  | LMH0307SQ             |
| X1                                                  | 1   | Crystal, 8.00 MHz , 8 pF, Fund, SMD           | NDK                     | NX5032GA 8MHZ AT-W    |

# Appendix

Additional typical performance plots measured with the SD303EVK and SD307EVK are provided as reference.

ORL (Output Return Loss) plots are shown for each output.

Eye patterns showing transition times and jitter are shown for 2.97 Gbps. Amplitude measurements are shown for the outputs at 270 Mbps.

Equipment: HP 8722ES Network Analyzer, Agilent DCA-J 86100C Scope, BertScope Digital Synthesis

Conditions: Nominal supply and room temperature, connection cables only

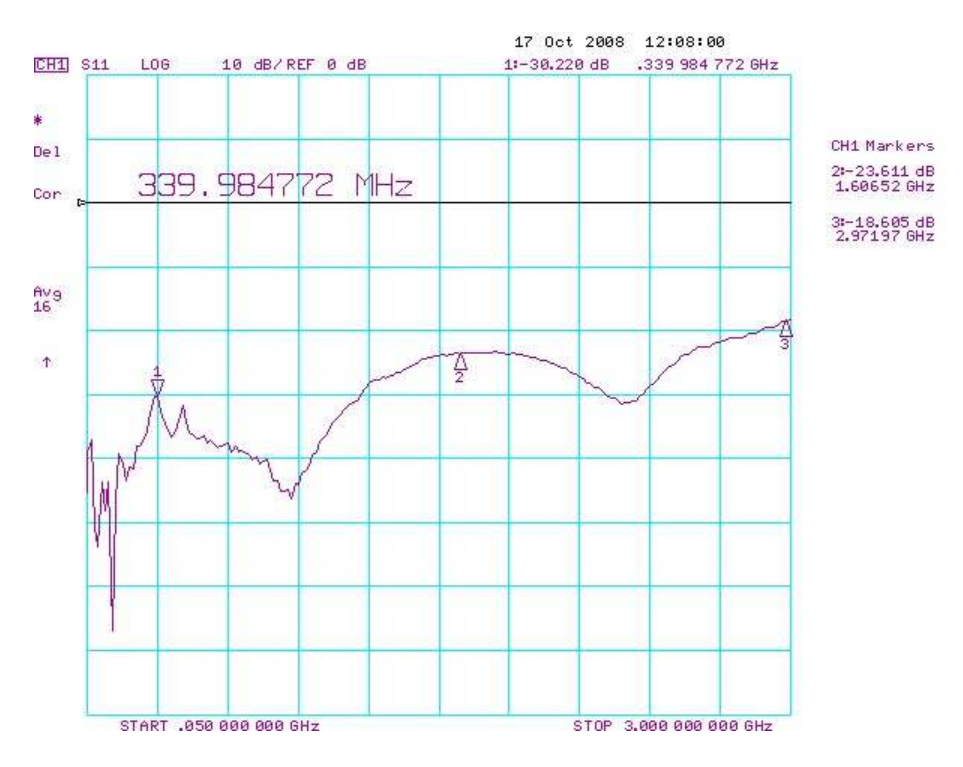

**ORL Plot - Channel 0 – Negative** 

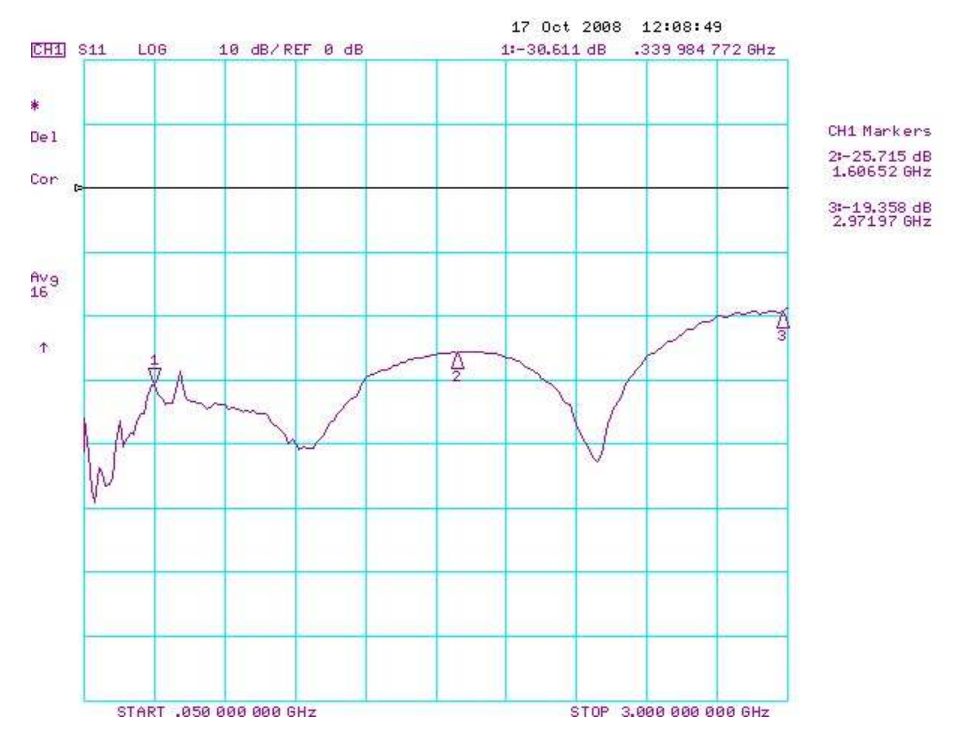

ORL Plot - Channel 0 – Positive

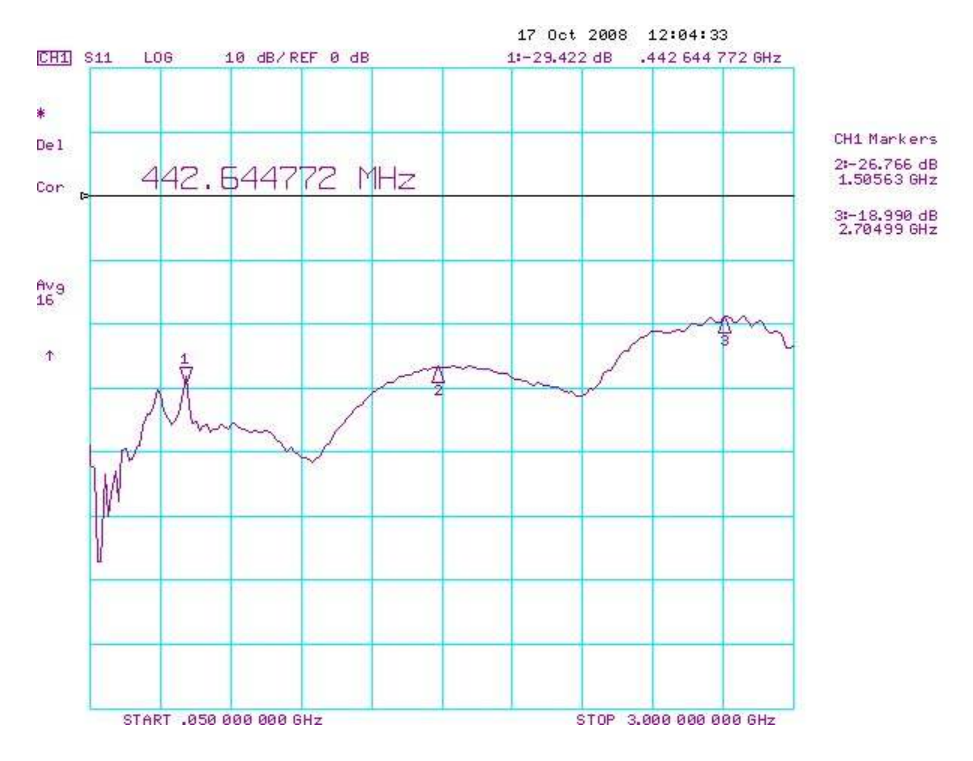

**ORL Plot - Channel 1 – Positive** 

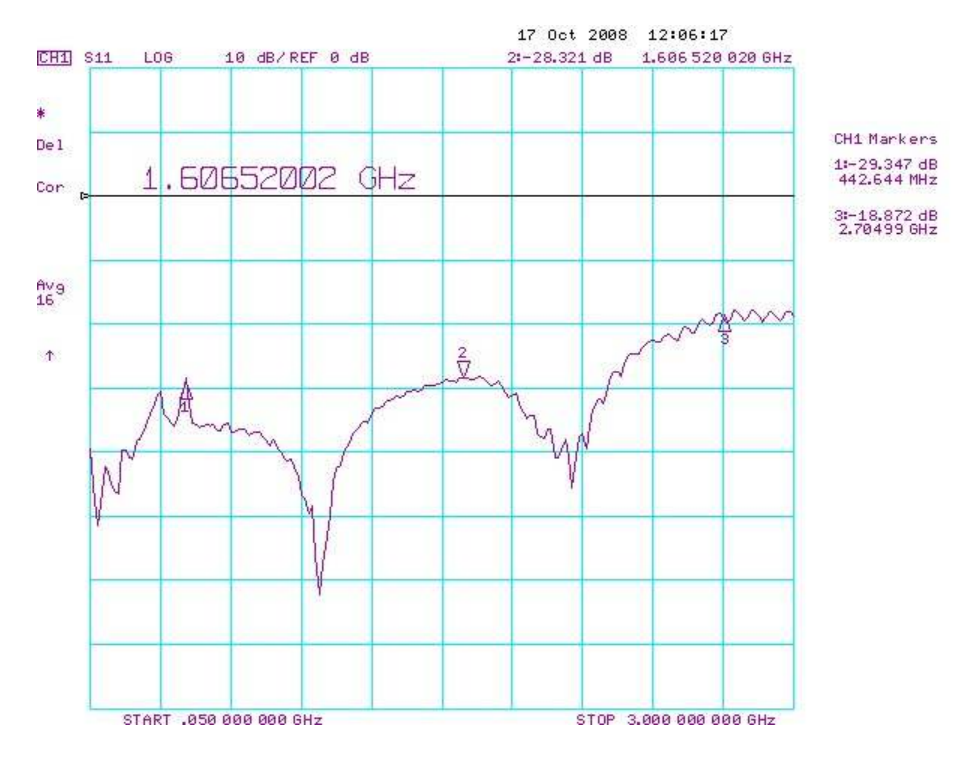

**ORL Plot - Channel 1 – Negative** 

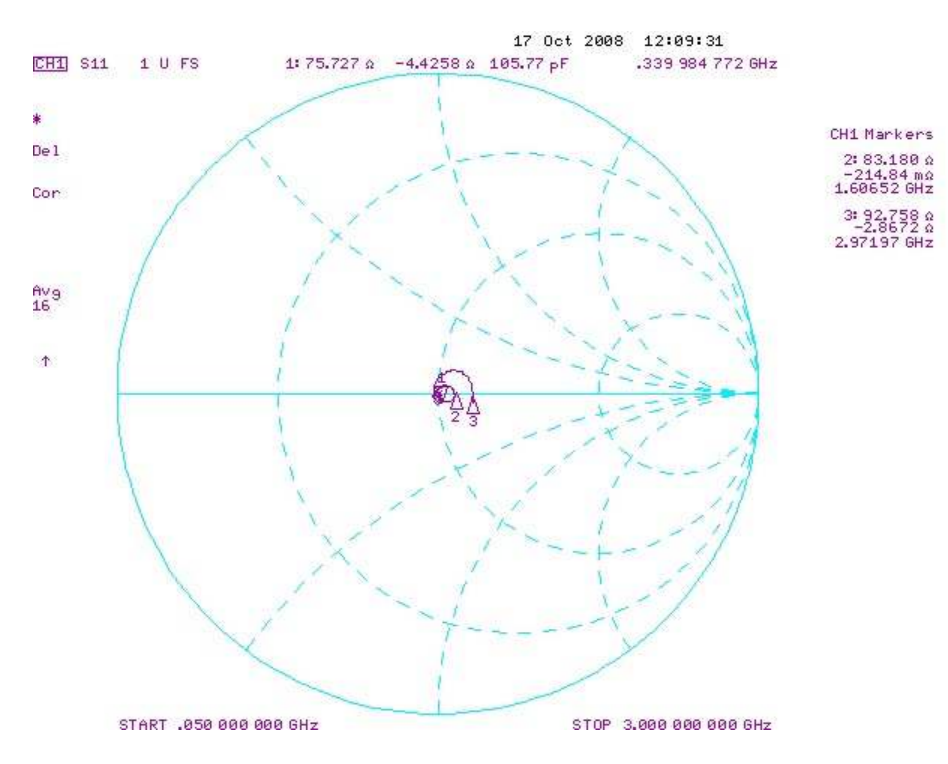

Smith Chart – Channel 0 – Positive

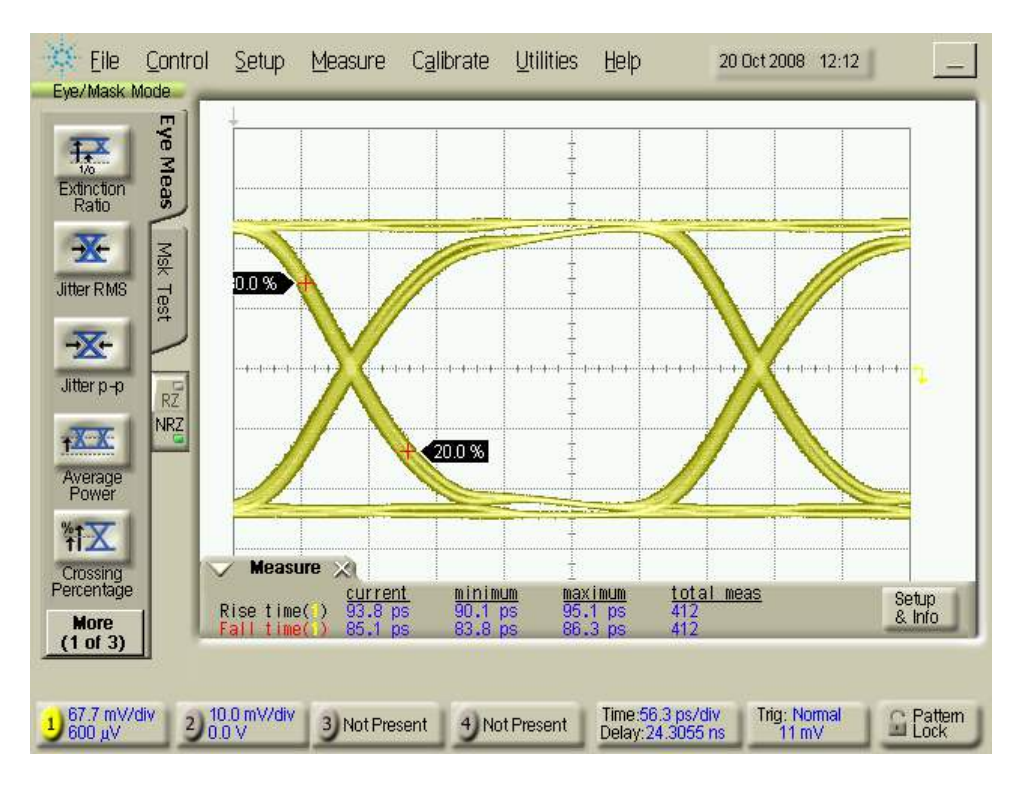

2.97Gbps EYE - Channel 0 – Positive – Transition Times

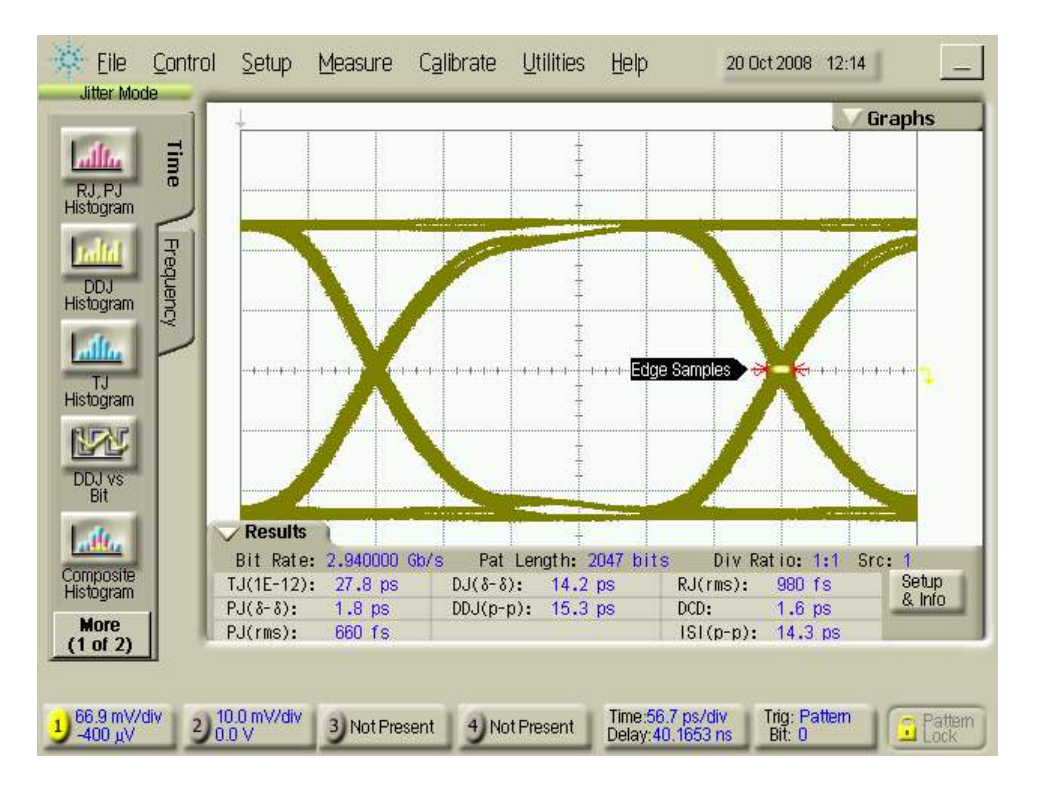

2.97Gbps EYE - Channel 0 – Positive – Jitter

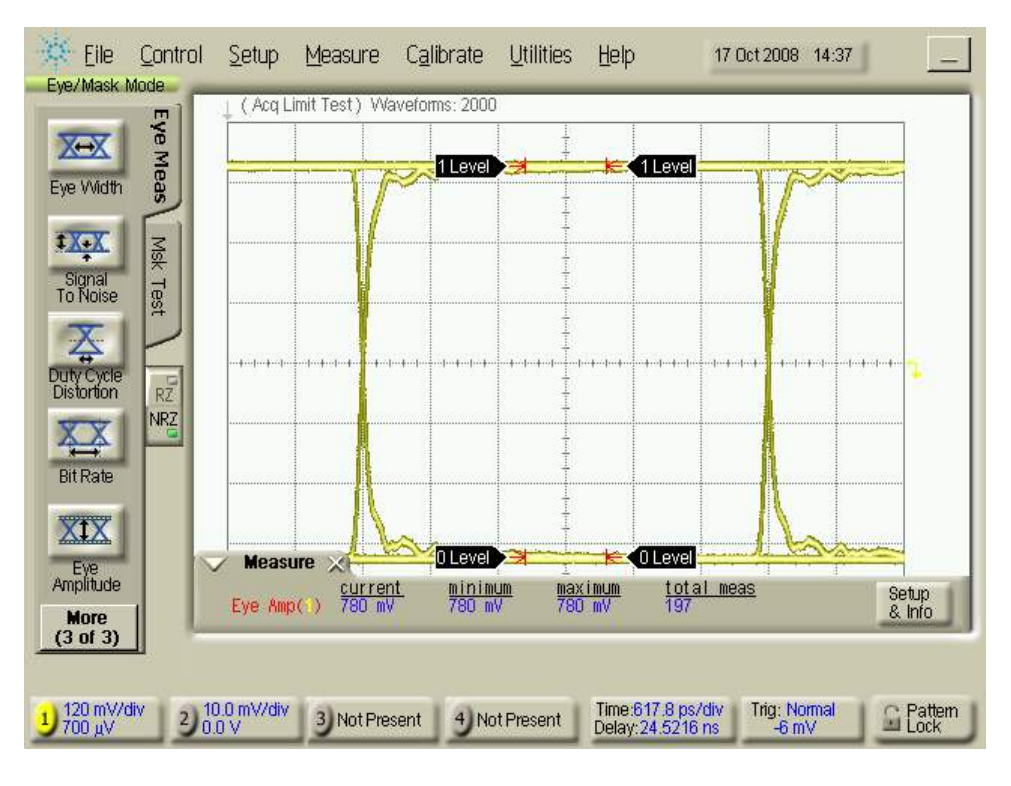

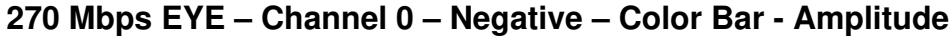

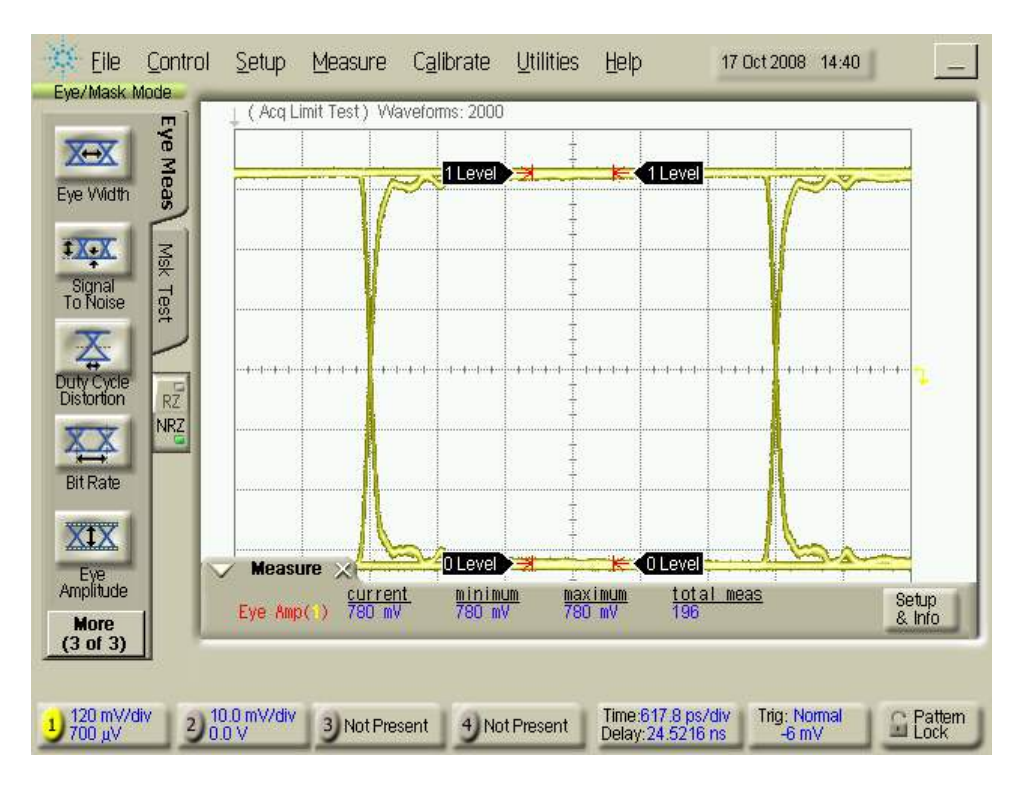

270 Mbps EYE – Channel 0 – Positive – Color Bar – Amplitude

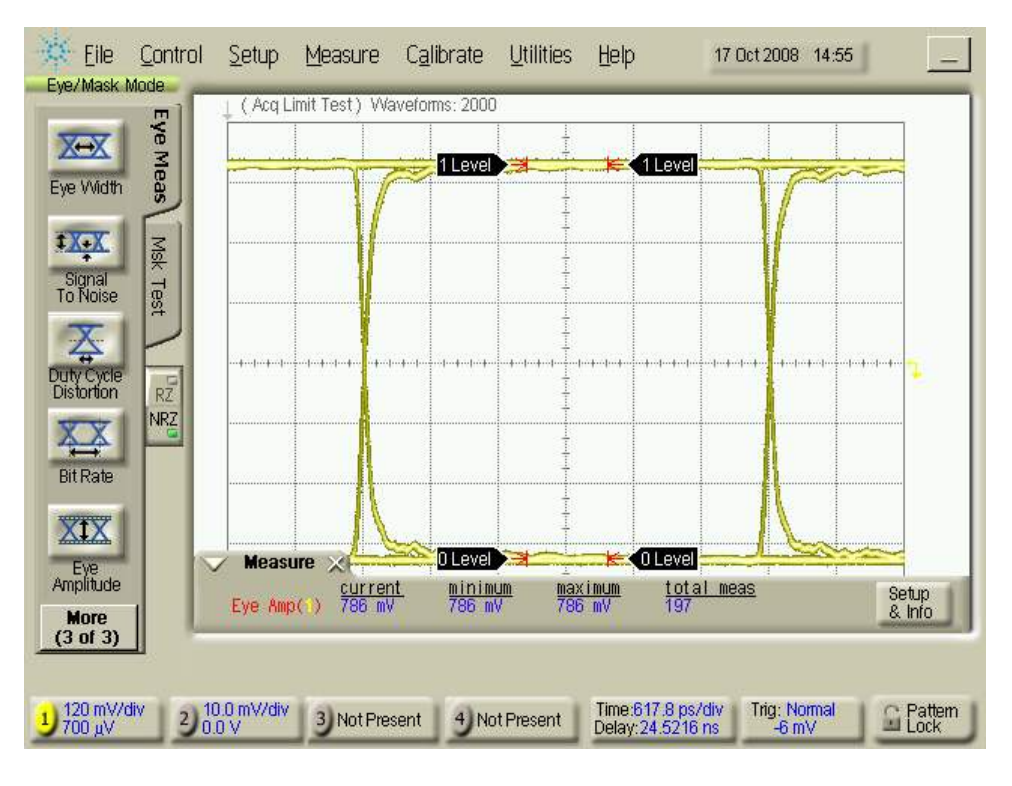

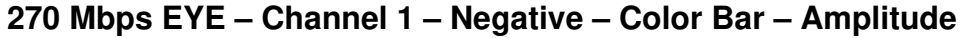

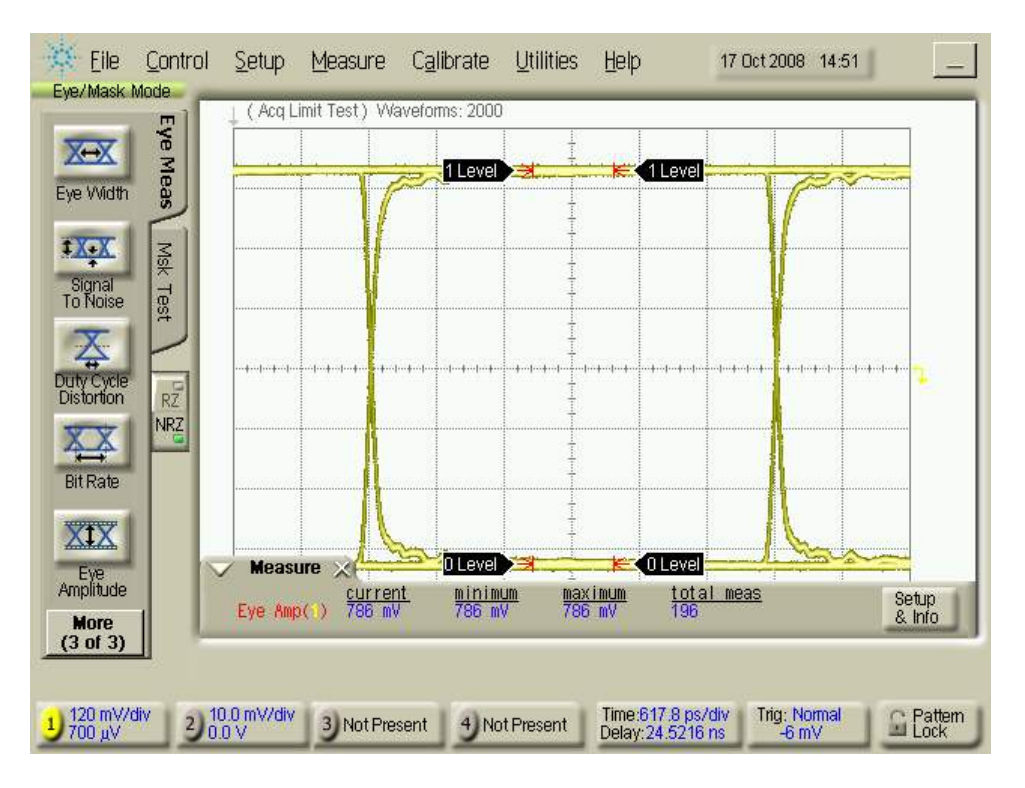

270 Mbps EYE – Channel 1 – Positive – Color Bar – Amplitude

# Schematic

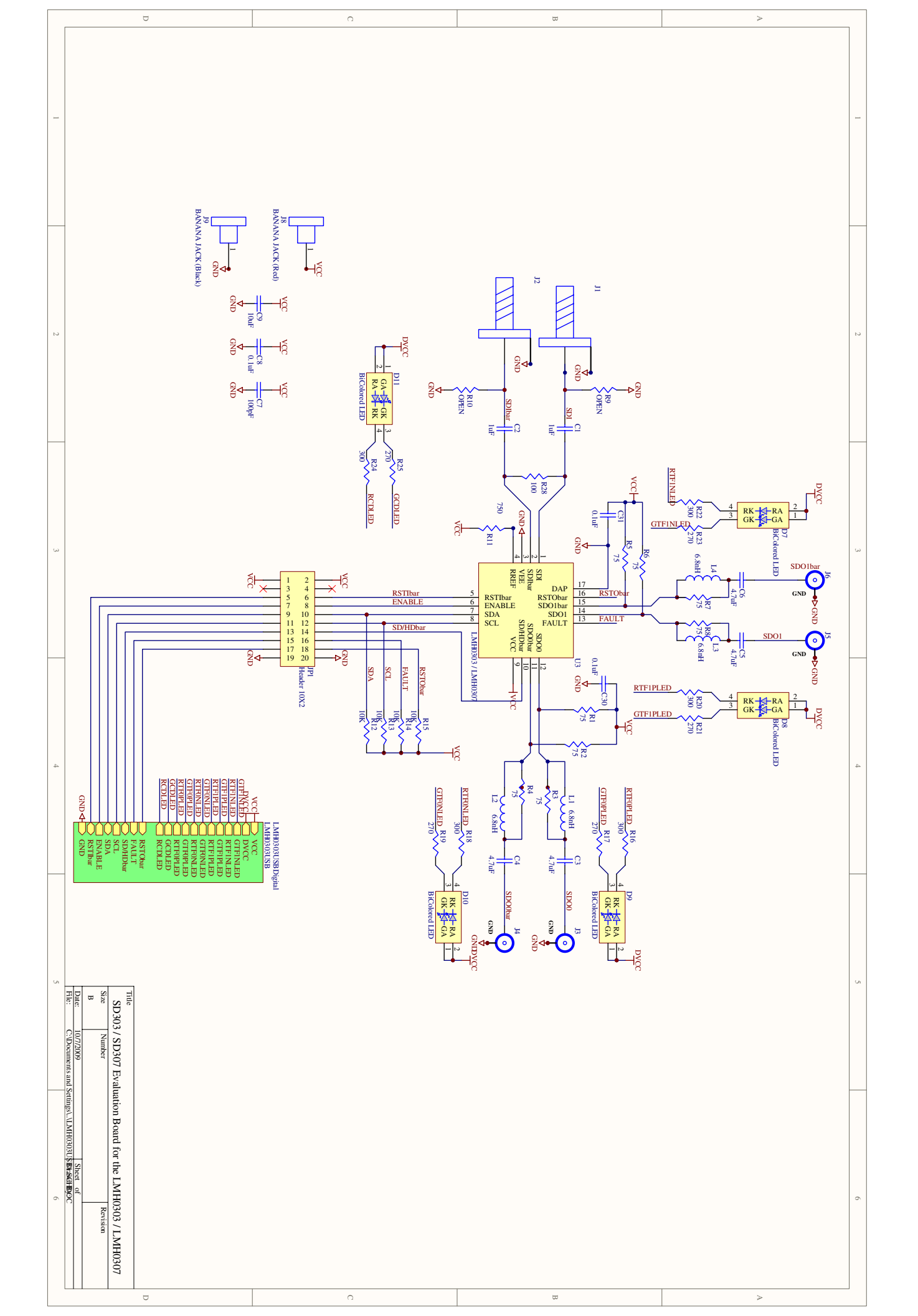

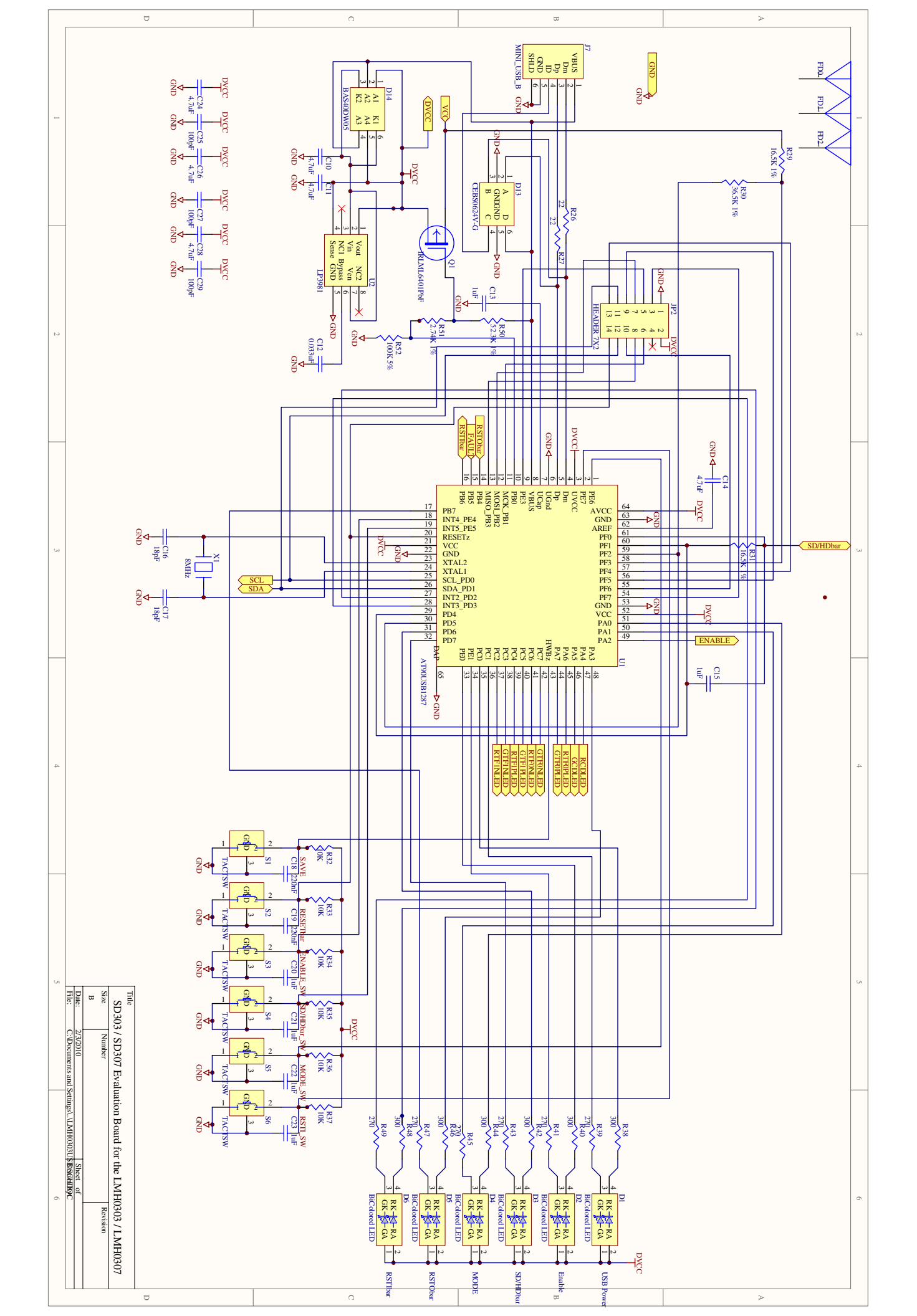

#### **IMPORTANT NOTICE**

Texas Instruments Incorporated and its subsidiaries (TI) reserve the right to make corrections, modifications, enhancements, improvements, and other changes to its products and services at any time and to discontinue any product or service without notice. Customers should obtain the latest relevant information before placing orders and should verify that such information is current and complete. All products are sold subject to TI's terms and conditions of sale supplied at the time of order acknowledgment.

TI warrants performance of its hardware products to the specifications applicable at the time of sale in accordance with TI's standard warranty. Testing and other quality control techniques are used to the extent TI deems necessary to support this warranty. Except where mandated by government requirements, testing of all parameters of each product is not necessarily performed.

TI assumes no liability for applications assistance or customer product design. Customers are responsible for their products and applications using TI components. To minimize the risks associated with customer products and applications, customers should provide adequate design and operating safeguards.

TI does not warrant or represent that any license, either express or implied, is granted under any TI patent right, copyright, mask work right, or other TI intellectual property right relating to any combination, machine, or process in which TI products or services are used. Information published by TI regarding third-party products or services does not constitute a license from TI to use such products or services or a warranty or endorsement thereof. Use of such information may require a license from a third party under the patents or other intellectual property of the third party, or a license from TI under the patents or other intellectual property of TI.

Reproduction of TI information in TI data books or data sheets is permissible only if reproduction is without alteration and is accompanied by all associated warranties, conditions, limitations, and notices. Reproduction of this information with alteration is an unfair and deceptive business practice. TI is not responsible or liable for such altered documentation. Information of third parties may be subject to additional restrictions.

Resale of TI products or services with statements different from or beyond the parameters stated by TI for that product or service voids all express and any implied warranties for the associated TI product or service and is an unfair and deceptive business practice. TI is not responsible or liable for any such statements.

TI products are not authorized for use in safety-critical applications (such as life support) where a failure of the TI product would reasonably be expected to cause severe personal injury or death, unless officers of the parties have executed an agreement specifically governing such use. Buyers represent that they have all necessary expertise in the safety and regulatory ramifications of their applications, and acknowledge and agree that they are solely responsible for all legal, regulatory and safety-related requirements concerning their products and any use of TI products in such safety-critical applications, notwithstanding any applications-related information or support that may be provided by TI. Further, Buyers must fully indemnify TI and its representatives against any damages arising out of the use of TI products in such safety-critical applications.

TI products are neither designed nor intended for use in military/aerospace applications or environments unless the TI products are specifically designated by TI as military-grade or "enhanced plastic." Only products designated by TI as military-grade meet military specifications. Buyers acknowledge and agree that any such use of TI products which TI has not designated as military-grade is solely at the Buyer's risk, and that they are solely responsible for compliance with all legal and regulatory requirements in connection with such use.

TI products are neither designed nor intended for use in automotive applications or environments unless the specific TI products are designated by TI as compliant with ISO/TS 16949 requirements. Buyers acknowledge and agree that, if they use any non-designated products in automotive applications, TI will not be responsible for any failure to meet such requirements.

Following are URLs where you can obtain information on other Texas Instruments products and application solutions:

| Products               |                                 | Applications                  |                                   |
|------------------------|---------------------------------|-------------------------------|-----------------------------------|
| Audio                  | www.ti.com/audio                | Automotive and Transportation | www.ti.com/automotive             |
| Amplifiers             | amplifier.ti.com                | Communications and Telecom    | www.ti.com/communications         |
| Data Converters        | dataconverter.ti.com            | Computers and Peripherals     | www.ti.com/computers              |
| DLP® Products          | www.dlp.com                     | Consumer Electronics          | www.ti.com/consumer-apps          |
| DSP                    | dsp.ti.com                      | Energy and Lighting           | www.ti.com/energy                 |
| Clocks and Timers      | www.ti.com/clocks               | Industrial                    | www.ti.com/industrial             |
| Interface              | interface.ti.com                | Medical                       | www.ti.com/medical                |
| Logic                  | logic.ti.com                    | Security                      | www.ti.com/security               |
| Power Mgmt             | power.ti.com                    | Space, Avionics and Defense   | www.ti.com/space-avionics-defense |
| Microcontrollers       | microcontroller.ti.com          | Video and Imaging             | www.ti.com/video                  |
| RFID                   | www.ti-rfid.com                 |                               |                                   |
| OMAP Mobile Processors | www.ti.com/omap                 |                               |                                   |
| Wireless Connectivity  | www.ti.com/wirelessconnectivity |                               |                                   |
|                        |                                 |                               |                                   |

**TI E2E Community Home Page** 

e2e.ti.com

Mailing Address: Texas Instruments, Post Office Box 655303, Dallas, Texas 75265 Copyright © 2012, Texas Instruments Incorporated